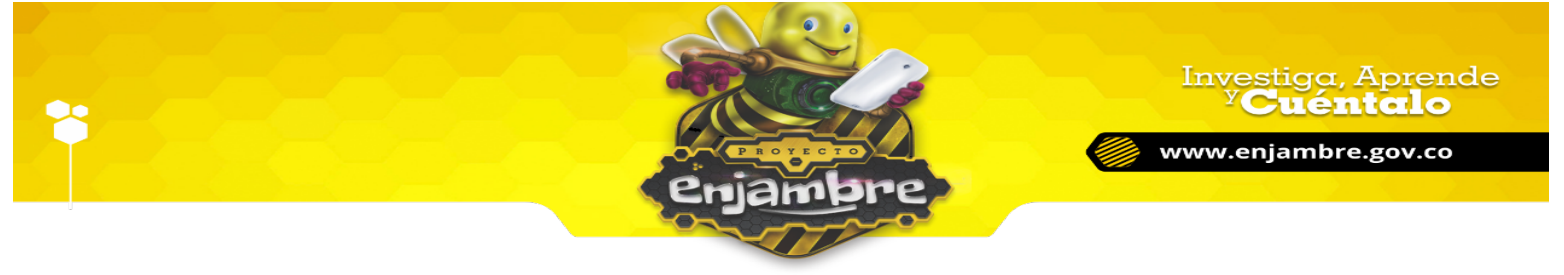

## ¿CÓMO AGREGAR INTEGRANTES A UN GRUPO DE INVESTIGACIÓN?

Para lograr agregar integrantes (miembros) a un grupo de investigación, primero se debe tener en cuenta, que el o los usuarios que se desean agregar, deben estar registrados en la Comunidad Virtual.

Inicialmente, el usuario que desee pertenecer a un grupo de investigación, debe iniciar sesión correctamente en la Comunidad Virtual, ingresando a la página inicial de la Comunidad Virtual, accediendo al Link: <u>www.enjambre.gov.co.</u>, seguidamente debe pulsar el botón "ENTRAR", para luego digitar su nombre de usuario y contraseña y pulsar

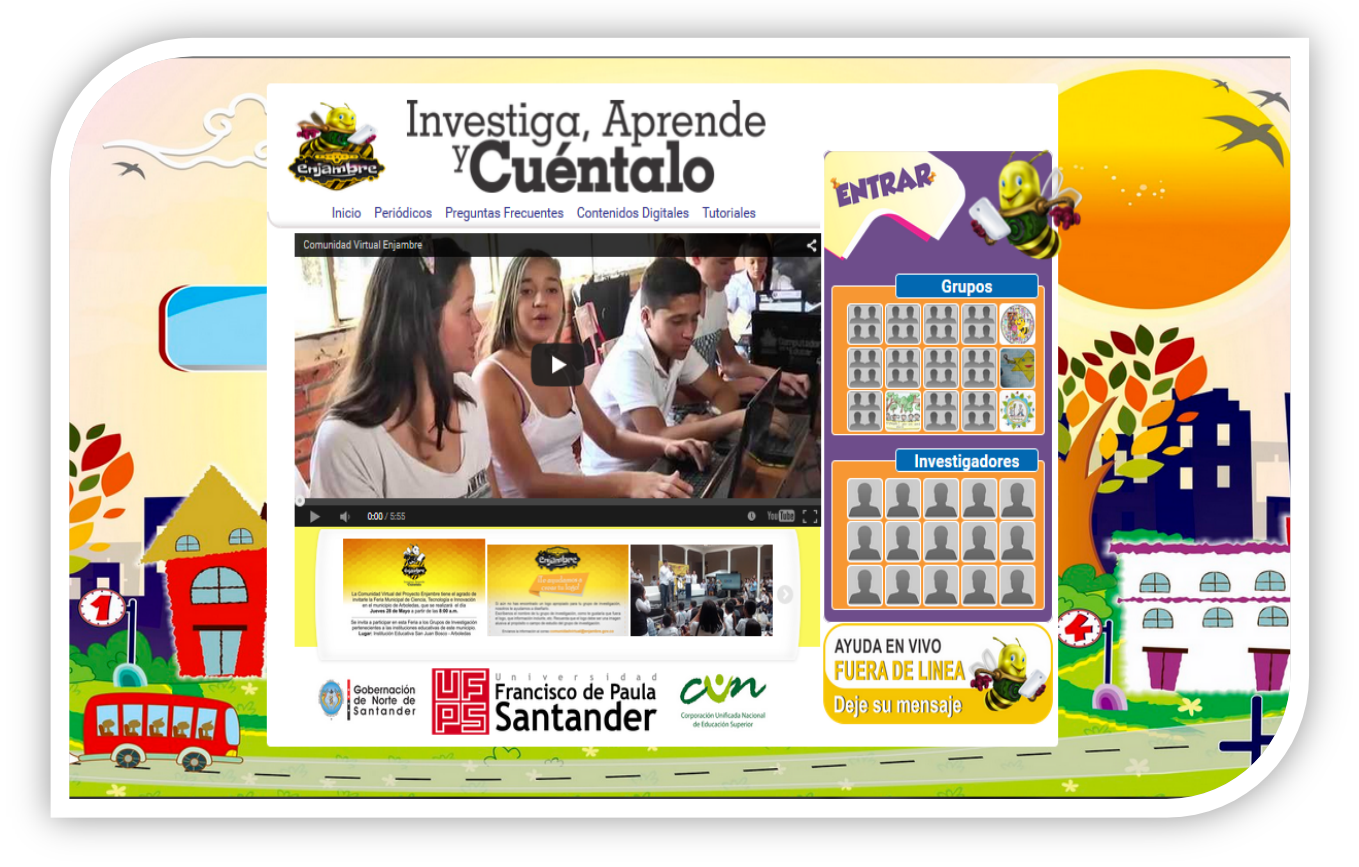

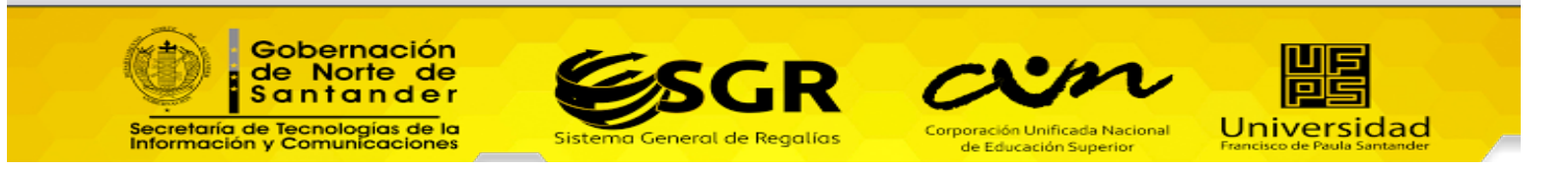

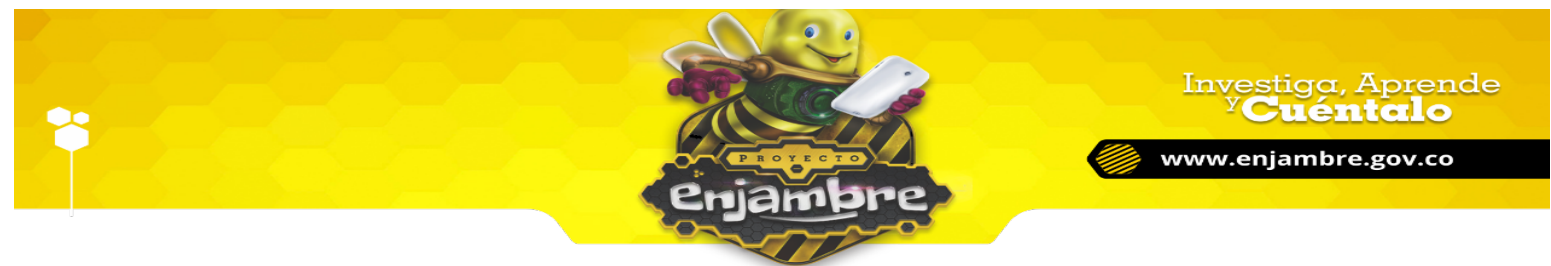

Luego de realizado el proceso de inicio de sesión, el usuario debe acceder a la sección grupos de investigación, dando clic en el link "Grupos de Investigación", como se puede observar en la siguiente imagen:

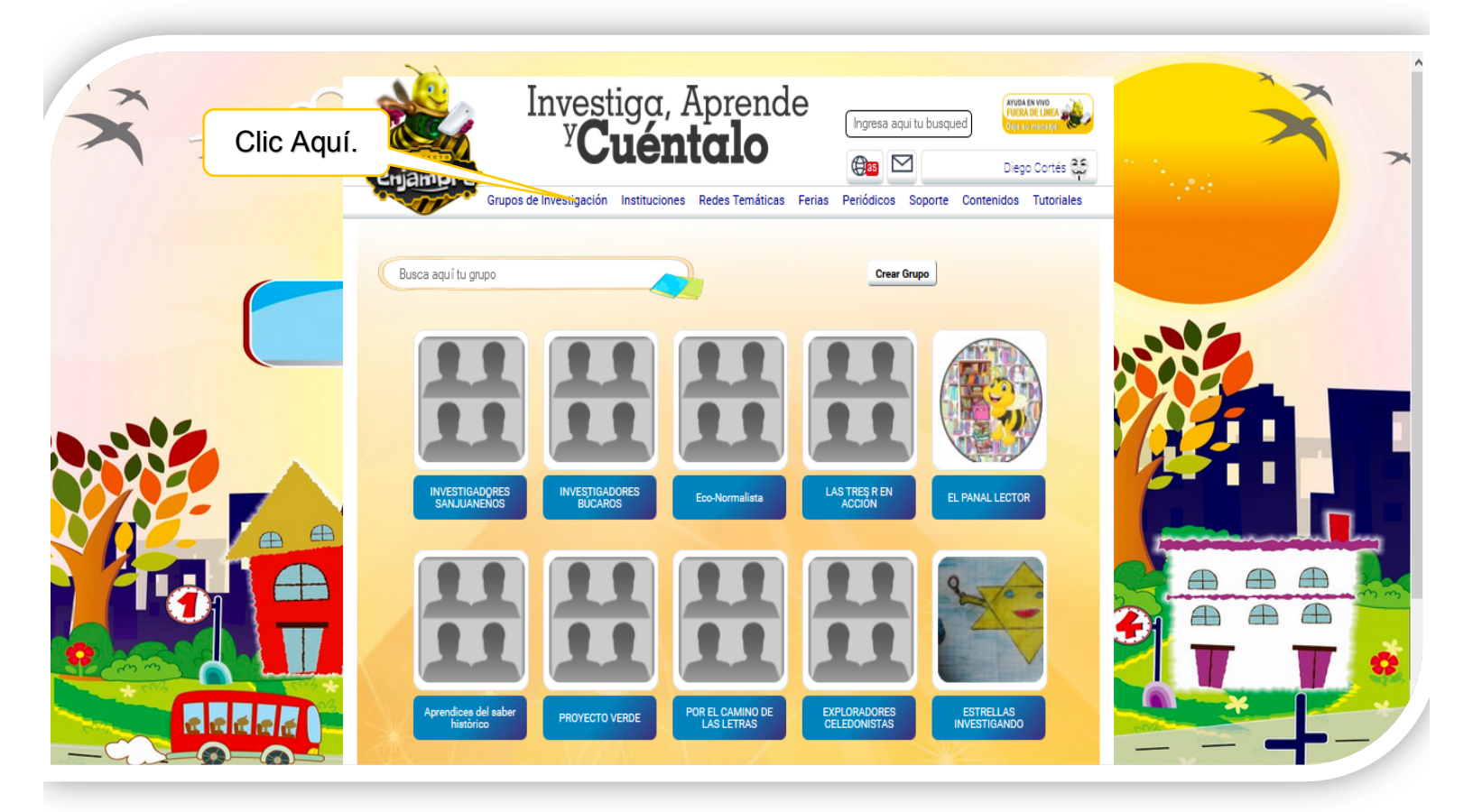

En esta sección, se observa el listado con los nombres de todos los grupos de investigación registrados en la Comunidad Virtual. Para acceder al grupo de investigación del que se desea ser integrante, se debe buscar el grupo de investigación, digitando el nombre del grupo en el campo de búsqueda, y seguidamente oprimir la tecla "Enter", tal y como se muestra en la siguiente imagen:

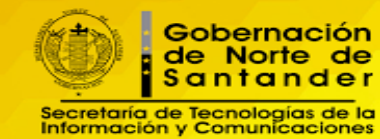

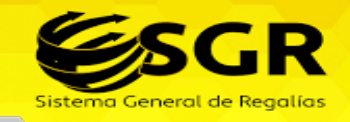

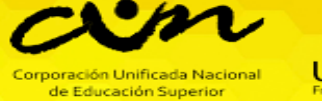

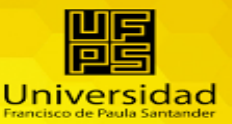

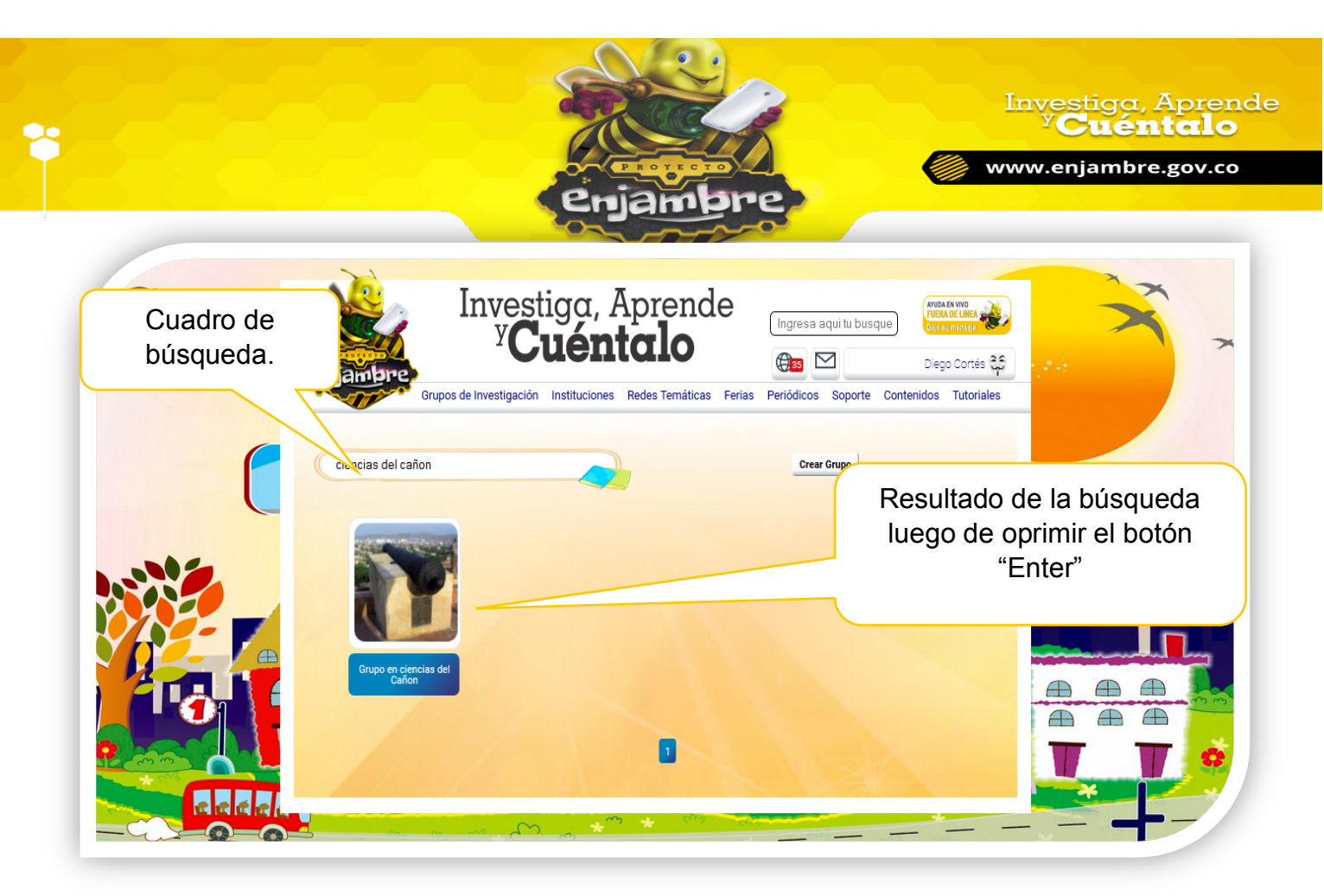

Luego de hallar el grupo de investigación al que se desea pertenecer, se debe pulsar clic en el nombre del grupo de investigación, para poder acceder al perfil del mismo, como se muestra en la siguiente imagen:

| 1 7                  | Ergandree<br>Grupos de                                                                   | nvestiga, Aprende<br><sup>y</sup> Cuéntalo<br>Ingresa aquí tu busque<br><sup>Ingresa aquí tu busque</sup><br><sup>Ingresa aquí tu busque</sup>                                                                                                    |
|----------------------|------------------------------------------------------------------------------------------|----------------------------------------------------------------------------------------------------|
|                      | Grupo en ciencias<br>del Cañon<br>Muro<br>Información<br>Fotos<br>Mi biblioteca<br>Foros | Dispo Corris   des   Me gusta.   Escribe un comentario   Dispo Corris   None St data   Dispo Corris   None St data   Bauce St data   Statuse st totals   Me gusta.   Escribe un comentario   Dispo Corris   None St data   Bauce St data   Bauce St data   Dispo Corris   None St data   Dispo Corris   Dispo Corris   Dispo Cor |
| Gob<br>de l<br>S a n | ernación<br>Norte de<br>tander                                                           | Sistema General de Regulias                                                                                                    |

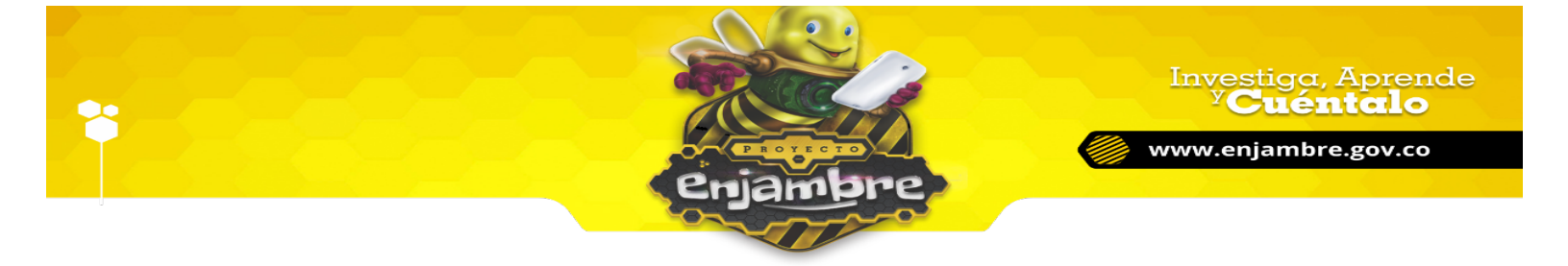

Al ingresar al perfil del grupo de investigación, se debe pulsar clic en el botón "Unirse al Grupo", como lo señala en la siguiente imagen:

| In<br>Crupos de Inv                            | vestigación Instituciones Redes Temáticas Ferias Periódicos Soporte Contenidos Tutoriales                                                                                                   |  |
|------------------------------------------------|----------------------------------------------------------------------------------------------------|--|
| Clic Aquí.                                     | Diego Cortés<br>hace 11 dias<br>des<br>Me gusta.<br>Escribe un comentario                                                                                                    |  |
| I Cañon<br>3<br>Muro                           | Diego Cortés         hace St dies         ¡Saludos a todos!         Me gusta.                                                                                                    |  |
| Información<br>Fotos<br>Mi biblioteca<br>Foros | Escribe un comentario           Jairo Angarita Navarro           bace 65 das           Prohando vincular con la sección Marcadores: http://www.epiambre.gov.co/epiambre/grupp_investigacion |  |

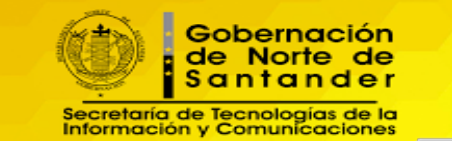

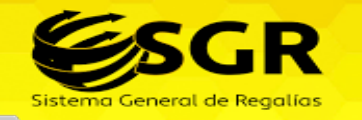

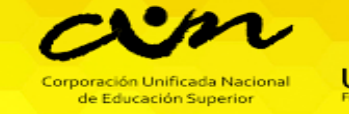

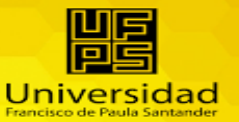

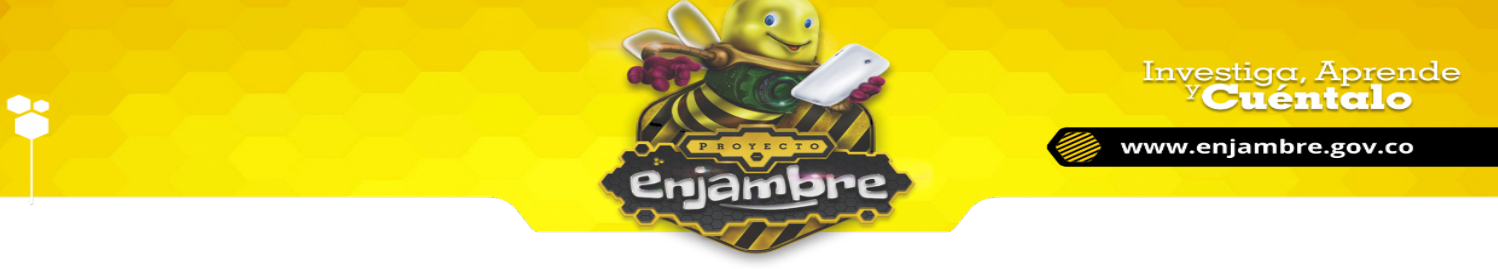

Al solicitar unirse al grupo, la Comunidad Virtual mostrará un mensaje de confirmación "La solicitud ha sido enviada", y el botón de "Unirse al Grupo" desaparecerá, siendo reemplazado por el botón "Cancelar Solicitud"; el cual al ser pulsado, realiza la cancelación de la petición a unirse al grupo de investigación, lo que no permitirá, que se pueda agregar como integrante al grupo de investigación, por lo tanto no debe pulsarse.

| Crupe<br>Grupe                                                                                                    | Investiga, Aprende<br>y Cuéntalo<br>as de Investigación Instituciones Redes Temáticas Ferias Periódicos Soporte Contenidos Tutoriales                                                                                                    | Solicitud ha sido enviada |
|----------------------------------------------------------------------------------------------------|----------------------------------------------------------------------------------------------------|---------------------------|
| Botón de Cancelar<br>Solicitud.<br>Vo en ciencias<br>el Cañon<br>Vo<br>Muro<br>Información<br>Fotos<br>Mi biblioteca<br>Foros | Piego Corrés         des         Me gusta.         Escribe un comentario         Piego Corrés         Note St dias         ¡Saludos a todos!         Me gusta.         Escribe un comentario         Escribe un comentario         Biol Angerita Naverro         Note St dias         Probando vincular con la sección Marcadores: http://www.enjambre.gov.co/enjambre/grupo_investigacion |                           |

Al enviar la solicitud al grupo, el docente Líder del grupo de investigación, debe realizar el proceso de aceptar al usuario como miembro del grupo de investigación, accediendo al perfil del grupo de investigación y pulsando clic en el botón "Administrar Solicitudes", como se muestra en la siguiente imagen:

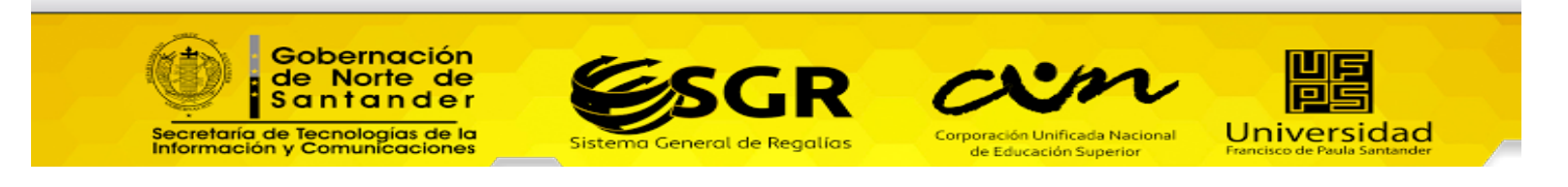

| *                                                                | <b>Investiga, Aprende</b><br><b>Cuéntalo</b><br><b>Www.enjambre.gov.co</b>                                                                                                    |  |
|------------------------------------------------------------------|----------------------------------------------------------------------------------------------------|--|
| erjambre<br>Grupo                                                | Investiga, Aprende<br><b>VCuéntalo</b><br>Ingresa aqui tu busque<br>Ingresa aqui tu busque<br>Diego Cortés S<br>s de Investigación Instituciones Redes Temáticas Ferias Periódicos Soporte Contenidos Tutoriales |  |
| Clic Aquí.<br>Clic Aquí.<br>Gr. n ciencias<br>Cañon<br>O O O O O | Diego Cortés   des   Me gusta.     Escribe un comentario     X     Diego Cortés   isaludos a todos!   Me gusta.                                                                                                  |  |
| Muro<br>Información<br>Fotos<br>Mi biblioteca<br>Foros           | Escribe un comentario  Escribe un comentario  Jairo Angarita Navarro hace 63 dias  Probando vincular con la sección Marcadores: http://www.enjambre.gov.co/enjambre/grupo_investigacion                          |  |

Luego de pulsar clic en "Administrar Solitudes", la Comunidad Virtual le mostrará el listado de usuarios que han realizado la petición para ser miembros del grupo de investigación, como se muestra en la siguiente imagen:

| X | Спративите<br>Grupov           | Investiga, Ap<br>y <b>Cuénto</b><br>s de Investigación Instituciones Red | es Temáticas Ferias Periódico | a aqui tu busque)<br>Aruba tu vio<br>FUER DE LINE<br>Ord available<br>Diego Cort<br>Diego Cort<br>Diego Cort<br>Diego Cort<br>Diego Cort | Listado de usuarios<br>que han enviado la<br>solicitud de ser |
|---|--------------------------------|--------------------------------------------------------------------------|-------------------------------|----------------------------------------------------------------------------------------------------|---------------------------------------------------------------|
| C |                                |                                                                          |                               |                                                                                                    | miembros del grupo<br>de investigación.                       |
|   | Grupo en ciencias<br>del Cañon | DIEGOX Cortes Quiroga<br>Aceptar<br>Rechazar                             |                               |                                                                                                    |                                                               |
| Ó | Goberno<br>de Norte<br>Santan  | ición<br>e de<br>der                                                     | SGR                           | am                                                                                                    |                                                               |

**D**GR

Sistema General de Regalías

2

Secretaría de Tecnologías de la Información y Comunicaciones

Universidad

Corporación Unificada Nacional

de Educación Superior

El docente Líder del grupo de investigación, decide si es el usuario puede pertenecer al grupo de investigación, si es así, pulsará clic en el link "Aceptar", de lo contrario pulsará clic en el botón "Rechazar", y el usuario no será agregado como miembro del grupo de investigación. En la siguiente imagen se puede observar cómo se realiza el proceso de aceptar al usuario como miembro del grupo de investigación.

njambre

Investiga, Aprende <sup>y</sup>Cuéntalo

www.enjambre.gov.co

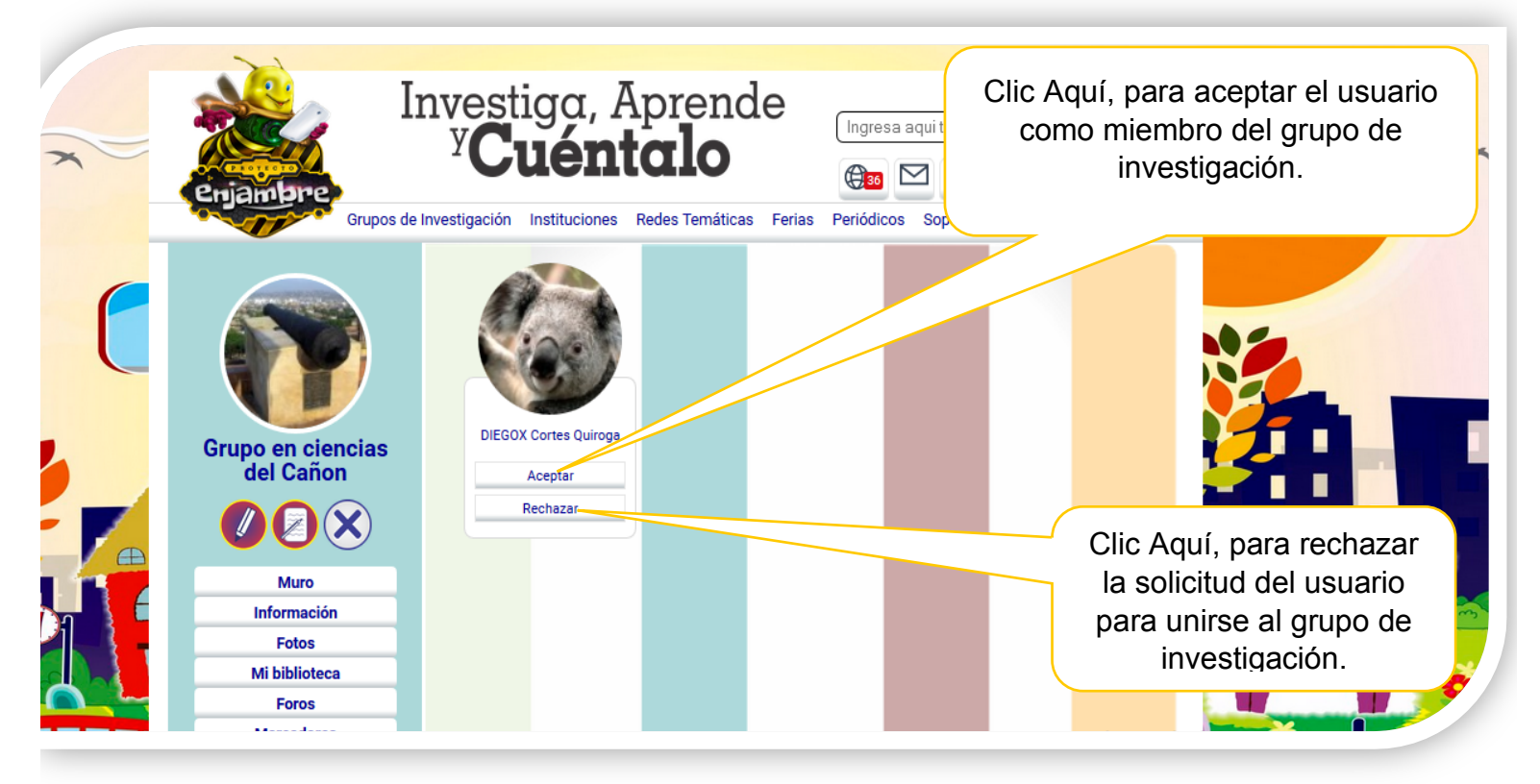

Si el docente líder decide aceptar la solicitud, la Comunidad Virtual genera el mensaje de confirmación "El usuario ha sido aceptado al grupo (ver imagen):

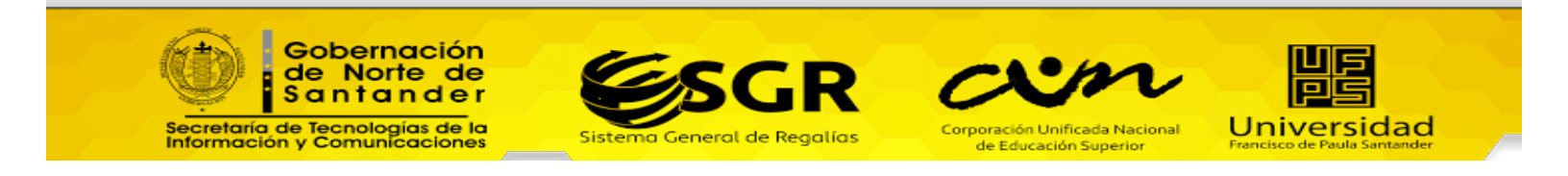

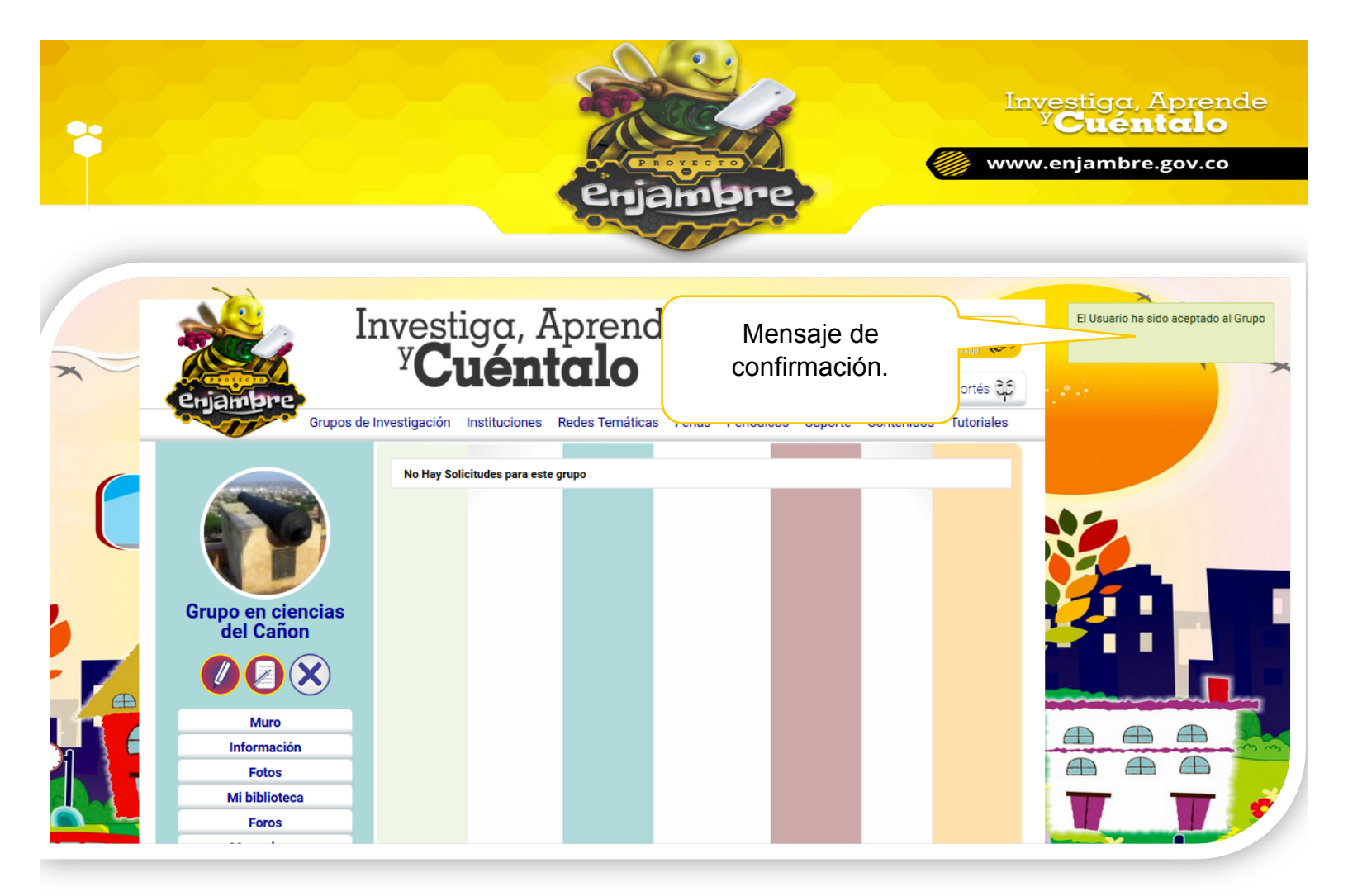

Ahora que el usuario ya pertenece al grupo de investigación, el usuario se puede visualizar en la sección "Integrantes" al nuevo miembro, tal y como lo señala la siguiente imagen:

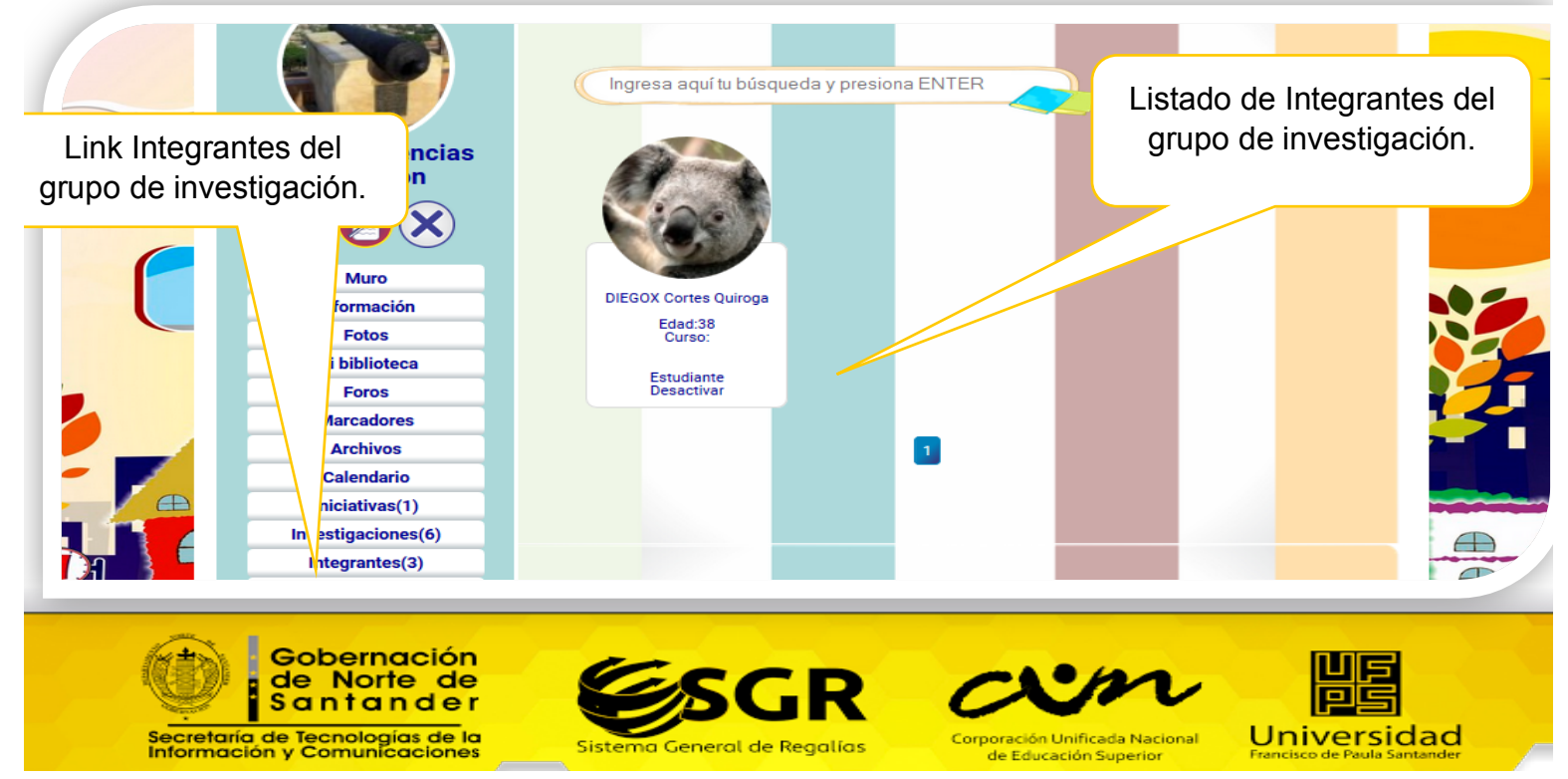